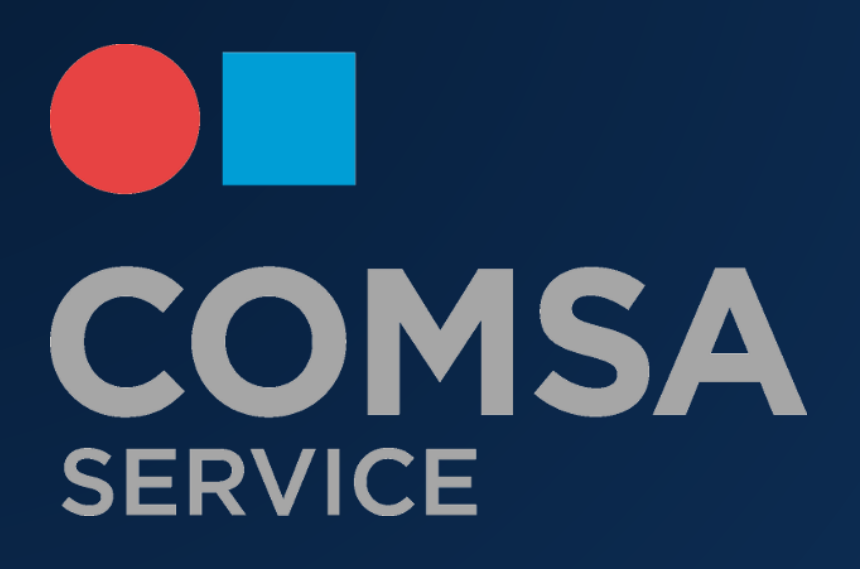

# **CSER** Intranet

Manual Albaranes – Compras & Administración

### **CONTENIDO**

| 1  | Intro        | oducción                | 2 |
|----|--------------|-------------------------|---|
|    |              | T .                     | 2 |
| 2. | Acce         | eso y Login             | 3 |
| 2  | 2.1.         | Acceso                  | 3 |
| 2  | 2.2.         | Primer Login de usuario | 4 |
| 2  | 2.3.         | Recuperar contraseña    | 4 |
| 3. | Wor          | kflow Albaranes         | 5 |
| 4. | Аро          | bar tareas de workflow  | 6 |
| Z  | <b>1</b> .1. | Lista de tareas         | 6 |
| Z  | 1.2.         | Asignación de tareas    | 6 |
| Z  | 1.3.         | Asignadas a mí          | 7 |
| 5. | Arch         | nivo de albaranes       | 8 |

# 1. Introducción

Se ha implementado un nuevo módulo en el portal CSERINTRANET, se trata de una nueva aplicación que ayudará a tener un mejor control de los albaranes de proveedor y servicios.

Es una solución que permite enviar fotografías de albaranes de proveedores y servicios por parte de los empleados y técnicos. De esta manera agilizamos la gestión de los albaranes y evitamos la perdida.

El sistema de validación es de tipo Workflow donde pasará por dos niveles de aprobación permitirán la correcta verificación de la fotografía del albarán.

Los sistemas de este tipo agilizan y aseguran los procesos de validación ya que se optimiza la información que fluye y es esencial para un trabajo colaborativo donde tienen que intervenir varias personas.

# 2. Acceso y Login

En el sistema se encuentran dados de alta actualmente todos los empleados de COMSA SERVICE, a fecha Enero del 2019.

#### 2.1. Acceso

El acceso a la Intranet se deberá producir desde un navegador web: Chrome, Mozilla Firefox o Internet Explorer.

La URL de acceso a la Intranet corporativa es: <u>www.cserintranet.com</u>

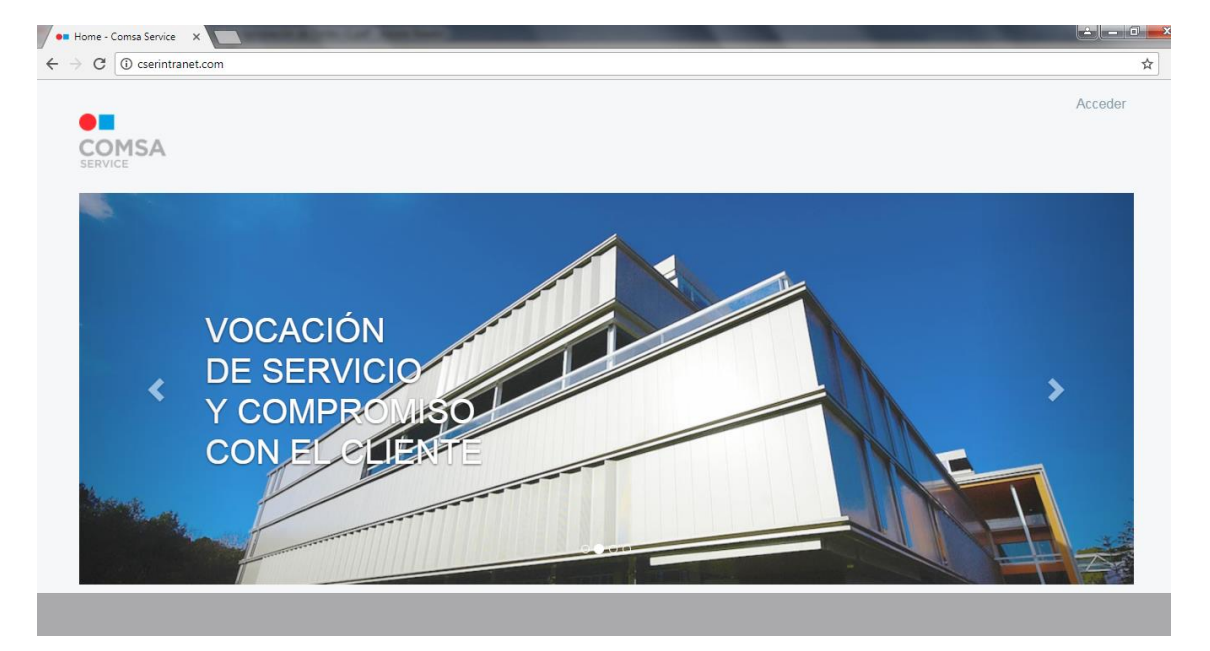

Clicando en 'Acceder' se nos presentará un pop up para el acceso.

|                                                   | Acceder | × |
|---------------------------------------------------|---------|---|
| Nombre de usuario                                 |         |   |
| Contraseña                                        |         |   |
| Recuérdame                                        |         |   |
| Acceder                                           |         |   |
| Acceder <ul> <li>He olvidado mi contra</li> </ul> | aseña   |   |
| He olvidado mi contra                             | aseña   |   |

### 2.2. Primer Login de usuario.

Para poder acceder a la Intranet los usuarios, es necesario introducir un nombre de usuario y una contraseña.

Por defecto el nombre de usuario será el número de empleado, cabe recordar que es un número de 6 dígitos facilitado por el departamento de RRHH, si no se recuerda o no se sabe este número hay que ponerse en contacto con el RRHH.

El password, por defecto es el número de DNI con la letra en mayúscula. Una vez autentificado se nos mostrarán las Condiciones de uso y Aviso Legal que deberemos aceptar.

| titular de los mismos.                                                                                                    |                                                                                                    |
|----------------------------------------------------------------------------------------------------|----------------------------------------------------------------------------------------------------|
| 5. RÉGIMEN DE RESPONSABILIDAD                                                                                                    |                                                                                                    |
| Responsabilited por al 10x de la Vible El Isuasion en al único responsable de las inforciciones en las que pueda nucurrir o de los perjuições que pueda causar por la<br>de la Web, quedando el Istuar de la Web, sus socios, empresas del grupo, colaboradores, empleados y representantes, exonendos de caulquer clase de respons<br>que se pudere derivar por las acciones del Usunio El Utitar de la web emplearia focios los insultanzos y motor accurados para facilitar información actualizados<br>y en la Web, no obstante, el Istuar de la misma no asume ninguna guantale en relación con la ausencia de arrores, o de posible insuccitados y un presentantes, exonendos de ta sub contentidos a consecutades y y u omisones en nan<br>contentidos accessibles a travide de asi Web. En el caes que se facilitar de la veb con de constrainas eservicios (por ejempla, selección de personali, el usuario tederá mantemer tagio su exclusivar responsabilidad por el funcionamiento de a lavo El Istuar de la veb está tarte conferencianda el a unica esta teleforica o de constrainas eservicios (por ejempla, selección de personali, el usuario tederá mantemer tagio su exclusivar responsabilidad por el funcionamiento de la veb El Istuar de la veb El Istuar del a veb está tarte el level esta tartar de la veb está tarconfedencias de la vebe está tarconfedencias de la vebe está tarconfedencias de la vebe está tarconfedencias de la vebe está tarconfedencias de la vebe está tarconfedencias de la vebe está tarconfedencias de la vebe está tarconfedencias de la vebe está tarconfedencias de la vebe está tarconfedencias de la vebe está tarconfedencias de información en la vebe portante conducir al Usuarion a caras teleses de accessibilidad a Vebe de la vebe pestícanda de la teleses estocandas por<br>La función de las linka de la vebe está facultado para suspender temporalmente, y sin prevo aviso, la accessibilidad a Veber esta deve esta consendo e la vebe está tarconfedencias de las vebes esta consendos en la Vebe puede conducir al Usuarion a caras Webe sestáncados parte na | utilización<br>iabilidad<br>fehaciente<br>guno de los<br>dos<br>asumiendo,<br>la Web<br>irferencias,<br>anas al<br>lenimiento,<br>terceros,<br>ular de la<br>d y licitud<br>hlazada. |
| 6. POLÍTICA RESPECTO A LOS DATOS PERSONALES OBTENIDOS A TRAVÉS DE LA WEB                                                                                                    |                                                                                                    |
| Para visitar la web de COMSA SERVICE FACILITY MANAGEMENT, S.A.U., en general no es necessario facilitar sus datos de caracitor personale; tebon es posible<br>determinadas circunstancias ello sea requerido para poder relacionamos con UL. En los casos en que Ud. nos facilite datos personales, estos se incorporarian al fi<br>titularidad de COMSA SERVICE FACILITY MANAGEMENT, S.A.U., que corresponda y su tratamiento únicamines se realizará con la finalidad para que hayan as<br>las ellibados resolución de consultas, contacto comercial relativo a productos y servicios de COMSA SERVICE FACILITY MANAGEMENT, S.A.U., estección y conti<br>empliados y o torá fanconalidades. En caso que no proporcionos su Datos Personales, es sea disenguía la posibilidad de beneficiarse de cartes utilidados de<br>nuestra Vibé en las que sean requeridos iso datos personales, es sea disenguía la posibilidad de beneficiarse de cartes utilidados de<br>activa y expresa contomidad a su tatamiento en los tatismos descritos. En cualquar momentos U diagone del detecho de acceder, rectiliar o cancelir los datos<br>personales que nos hays tatilatado, sel como oponeros a su tratamiento, dingiendose a COMSA SERVICE FACILITY MANAGEMENT, S.A.U., medante la remisido<br>correo electrónico a a                                                                                                    | que en<br>ichero,<br>o<br>ratación de<br>cidas por<br>supone su<br>s<br>n de un                                                                                                    |
| o en las oficinas sitas en la Calle Valles, 2 de Cornellà de Libbregat (08940). La presente web puede utilizar "cookies" con el fin de facilitar la navegación y ofrecen<br>servicio personalizado y mais ágli. Ud. puede configurar su programa de navegación por internet para no recibir dichas "cookies", en tal caso la calidad y rapidez e<br>navegación en la web guede dismumair.                                                                                                    | run<br>n la                                                                                                    |
| Acepto No acepto                                                                                                    |                                                                                                    |

A continuación, el sistema nos pedirá que introduzcamos una nueva contraseña.

| SERVICE                        |  |
|--------------------------------|--|
| Nueva contraseña<br>Contraseña |  |
| Confirmación                   |  |
| Güardar                        |  |

#### 2.3. Recuperar contraseña.

Si no se recuerda la contraseña de acceso puede pedir un recordatorio de contraseña, recibirá un mail con las instrucciones a seguir siempre y cuando su mail este correctamente informado en el perfil de la intranet.

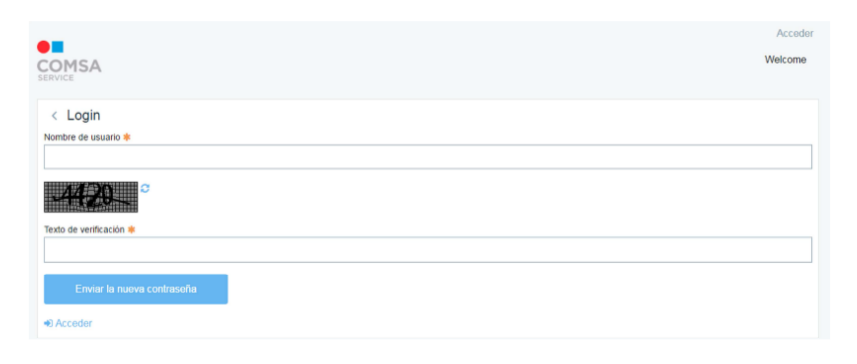

# 3. Workflow Albaranes

El workflow para los albaranes consta de dos niveles.

- 1- Validación del departamento de Compras (Verificar que la imagen sea correcta)
- 2- Validación del departamento de administración (Realizar el tratamiento habitual para el albarán)

Básicamente los empleados y técnicos recepcionan los albaranes de obra o servicios, a través de la aplicación tomaran una fotografía del albarán y la enviaran, los responsables del departamento de Compras de la correspondiente delegación podrán "Aprobar" o "Rechazar" dichos albaranes verificando que la fotografía del albarán es legible, una vez verificada pasa al siguiente nivel donde el departamento de Administración procesara el albarán pudiendo también "Aprobar" o "Rechazar" el albarán si encontrase algún tipo de incidencia.

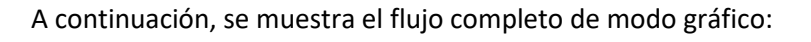

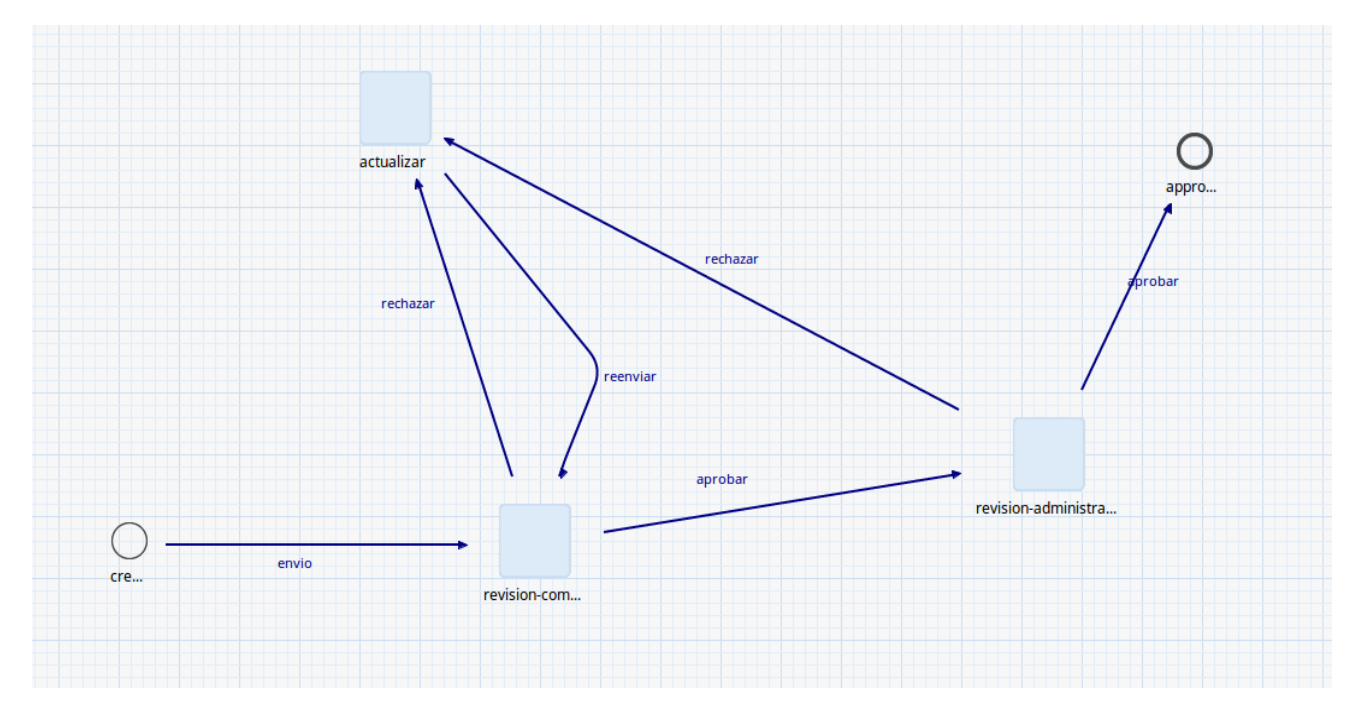

### 4. Apobar tareas de workflow

#### 4.1. Lista de tareas

Una vez dentro de la Intranet accediendo a "Mis tareas" se nos muestran dos pestañas:

- Asignadas a mí: son tareas que ya están asignadas a mí, particularmente y listas para ser aprobadas o denegadas.
- Asignadas a uno de mis roles: son tareas que se han asignado al pool al cual pertenezco y que deben ser asignadas a una persona en concreto del pool.

|                                   |                       | Mis tareas del t | lujo de trabajo           |              |        |     |
|-----------------------------------|-----------------------|------------------|---------------------------|--------------|--------|-----|
| lis tareas del flujo de traba     | ajo                   |                  |                           |              | Buscar | Q   |
| usignado a mí Asignad             | do a uno de mis roles |                  |                           |              |        |     |
| Todos    Ordenar por: Fech        |                       |                  |                           |              |        | III |
|                                   |                       |                  |                           |              |        |     |
| Título del contenido              | Tipo de contenido     | Tarea            | Fecha de última actividad | Fecha límite |        |     |
| Título del contenido<br>Pendiente | Tipo de contenido     | Tarea            | Fecha de última actividad | Fecha límite |        |     |

#### 4.2. Asignación de tareas

Las tareas que estén en la pestaña 'Asignada a uno de mis roles' puede ser asignada a la propia persona o a cualquiera de las personas que tengan el mismo rol, para lo cual se presentará una lista con las personas del pool. A partir de ese momento la tarea desaparecerá de esta pestaña y pasará a estar en la pestaña 'Asignadas a mí' de la persona a la cual se ha asignado.

| Buscar por | A Russar                                                                |      |         |
|------------|-------------------------------------------------------------------------|------|---------|
|            | Asignar a                                                               | ×    |         |
| Asignado a | Asignar a                                                               |      |         |
| Todos ÷    | Concepcion Aguiar Rivero                                                | +    |         |
|            | Concepcion Aguiar Rivero<br>Rosario Lopez Diaz<br>Sandra Puertas Sierra |      | Tipo de |
|            |                                                                         | itos | No      |
|            |                                                                         |      |         |
| Aprobar    | Constante Constante                                                     |      |         |

### 4.3. Asignadas a mí

En la pestaña 'Asignadas a mí tendremos una lista de tareas que tengo ya asignadas y debo realizar una acción con ellas.

|                               | I Mis tareas del flujo de trabajo |                  |                           |              |        |     |
|-------------------------------|-----------------------------------|------------------|---------------------------|--------------|--------|-----|
| Mis tareas del flujo de traba | ijo                               |                  |                           |              | Buscar | Q   |
| Asignado a mí Asignad         | o a uno de mis roles              |                  |                           |              |        |     |
| Todos ÷ Ordenar po            | r: Fech 🗧 💌                       |                  |                           |              | ==     | ∷ ■ |
| Título del contenido          | Tipo de contenido                 | Tarea            | Fecha de última actividad | Fecha límite |        |     |
| Pendiente                     |                                   |                  |                           |              |        |     |
| Albarán 1636                  | Albaranes                         | Revisión Compras | hace 3 Segundos           |              |        | :   |

Accediendo a la tarea haciendo click se nos muestra la siguiente información, podemos ampliar la imagen del albarán para una mejor visualización.

|                                   | Rev              | visión Compras: Albarán 16   | 36                |                             |
|-----------------------------------|------------------|------------------------------|-------------------|-----------------------------|
| David Quiñones Torres             | Revisión Compras | pendiente-revisio<br>albaran | n- 26/06/19 10:48 | Nunca                       |
| revisualización Albaranes         |                  |                              |                   |                             |
| Nombre de usuario                 |                  | Map Satellite                |                   | À . []                      |
| David Quinones Torres             |                  | AND LOUGH                    | A Bear            |                             |
| Número movil                      |                  |                              |                   | ASIA                        |
| 636658567 - 5756                  |                  | NORTH                        | Atlantic          |                             |
| Тіро                              |                  |                              | AFRICA            |                             |
| Albarán de proveedor              | \$               | Paofie                       | SOUTH             | Indan                       |
| Delegación                        |                  | EAMA                         |                   | OCEANIA                     |
| test                              |                  |                              |                   | · · · ·                     |
| Comentaria                        |                  |                              |                   |                             |
|                                   |                  | Google                       | ANTARCTICA        |                             |
|                                   |                  | Coogie                       |                   | Map data ©2019 Terms of Use |
| Estada Dandianta hass 24 Carundas |                  |                              |                   |                             |
| Estado Pendrenie nace 24 Segundos |                  |                              |                   |                             |
|                                   |                  |                              |                   |                             |
| Teld Fatters                      |                  |                              |                   |                             |
|                                   |                  |                              |                   |                             |
|                                   |                  |                              |                   |                             |
| 100                               |                  |                              |                   |                             |
|                                   |                  |                              |                   |                             |

Debemos "Aprobar" o "Rechazar" el albarán dependiendo de la evaluación que tomemos.

### 5. Archivo de albaranes

Todas las tareas de wokflow gestionadas quedaran grabadas en sitio ALBARANES para una futura consulta.

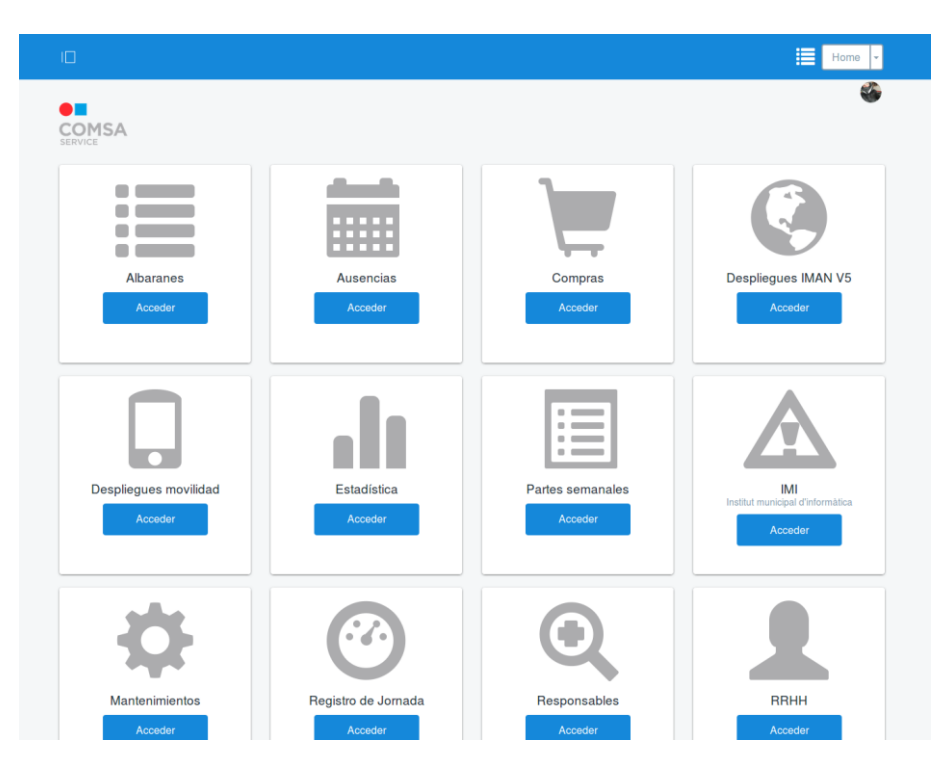

En el sitio Albaranes, contiene el típico buscador avanzado donde definir los criterios de búsqueda y exportar a Excel los registros mostrados.

|                                                  |                                                                                  |                              | Albaranes 🗸                                  |
|--------------------------------------------------|----------------------------------------------------------------------------------|------------------------------|----------------------------------------------|
| Albaranes                                        |                                                                                  |                              | Home Repositorio                             |
| Albaranes de Proveedores y Servicios             |                                                                                  |                              | Q 🕑 🎛 🗄 🖶 +                                  |
|                                                  | Búsqueda o                                                                       | de Albaranes                 |                                              |
| Albarán Id<br>Desde fecha creación<br>dd/mm/aaaa | Delegación<br>Cualquiera ¢<br>Hasta fecha creación<br>dd/mm/aaaa<br>Deshabilitar | Tipo albarán<br>Cualquiera ¢ | Estado<br>Cualquiera +<br>Buscar Restablecer |
|                                                  | No se han enco                                                                   | Dontrado albaranes           |                                              |